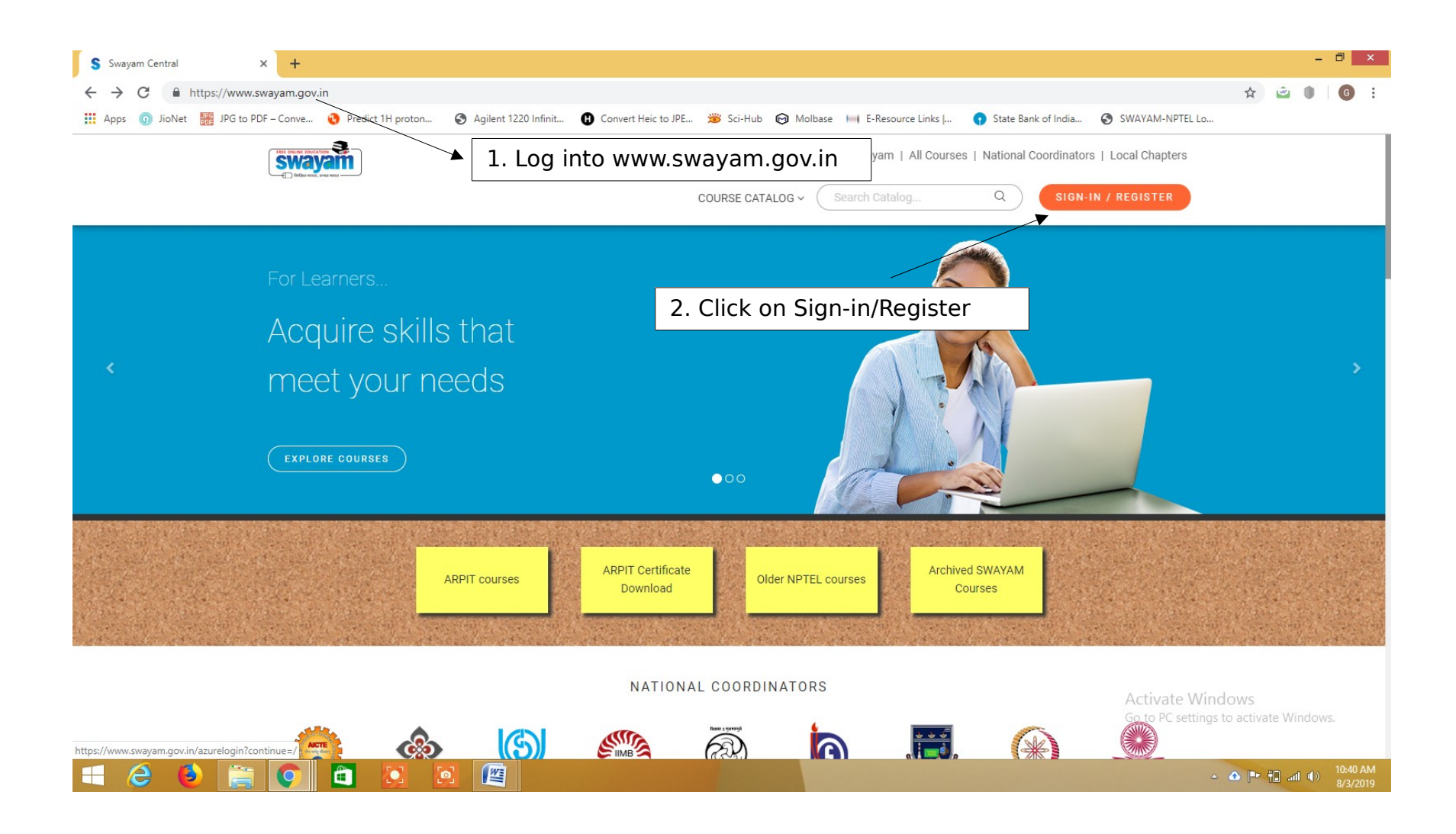

| III Apps () JioNet III JPG to PDF - Conve ()                          | Predict 1H proton S Agilent 1220 Infinit<br>Government of India<br>Ministry of Human Resource Development | Convert Heic to JPE 😕 S     All India Council for Technical | ci-Hub 🧿 Molbase 🔲 E-Resource Links                       | State Bank of India SWAYAM-NPTI | EL Lo   |
|-----------------------------------------------------------------------|----------------------------------------------------------------------------------------------------|-------------------------------------------------------------|-----------------------------------------------------------|---------------------------------|---------|
|                                                                       | 1                                                                                                    |                                                             | HOME ABOUT SWAYAM ALI                                     | L COURSES NATIONAL COORDINATO   | RS      |
|                                                                       | Login:<br>Login into SWAYAM using Facebook, G                                                             | oogle, Microsoft or SWAYAM a                                | ccount.                                                   |                                 |         |
| noose one of the login<br>ethods based on your<br>ode of registration | Microsoft Account<br>G Google<br>Facebook                                                                 | °                                                           | Password Password                                         |                                 |         |
|                                                                       |                                                                                                    |                                                             | Sign in<br>Forgot your p<br>OR –<br>Don't have an account | password?<br>t? Sign up now     |         |
| Go                                                                    | ngle play                                                                                                 |                                                             |                                                           | f 🗾 🧿                           | Windows |

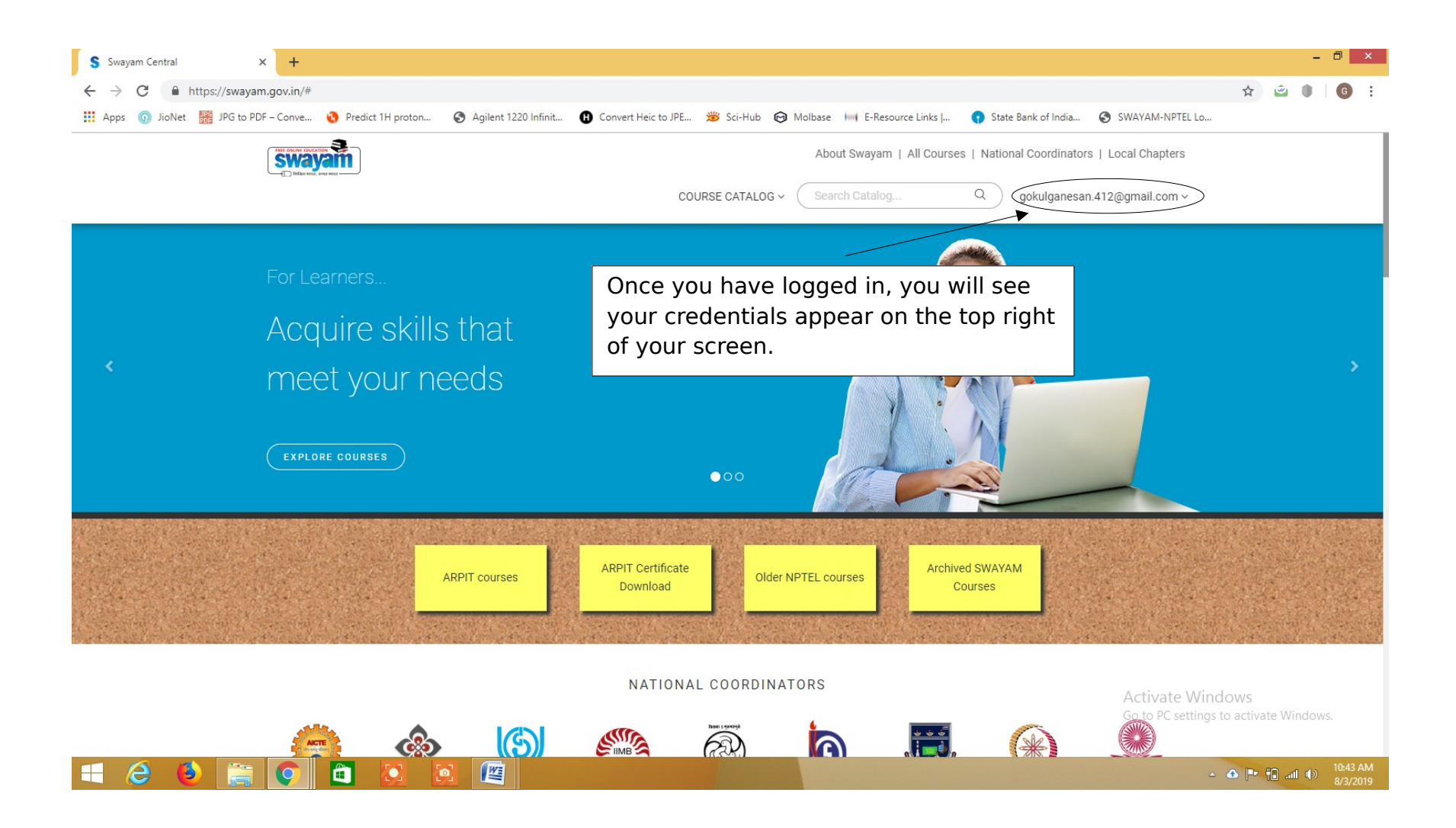

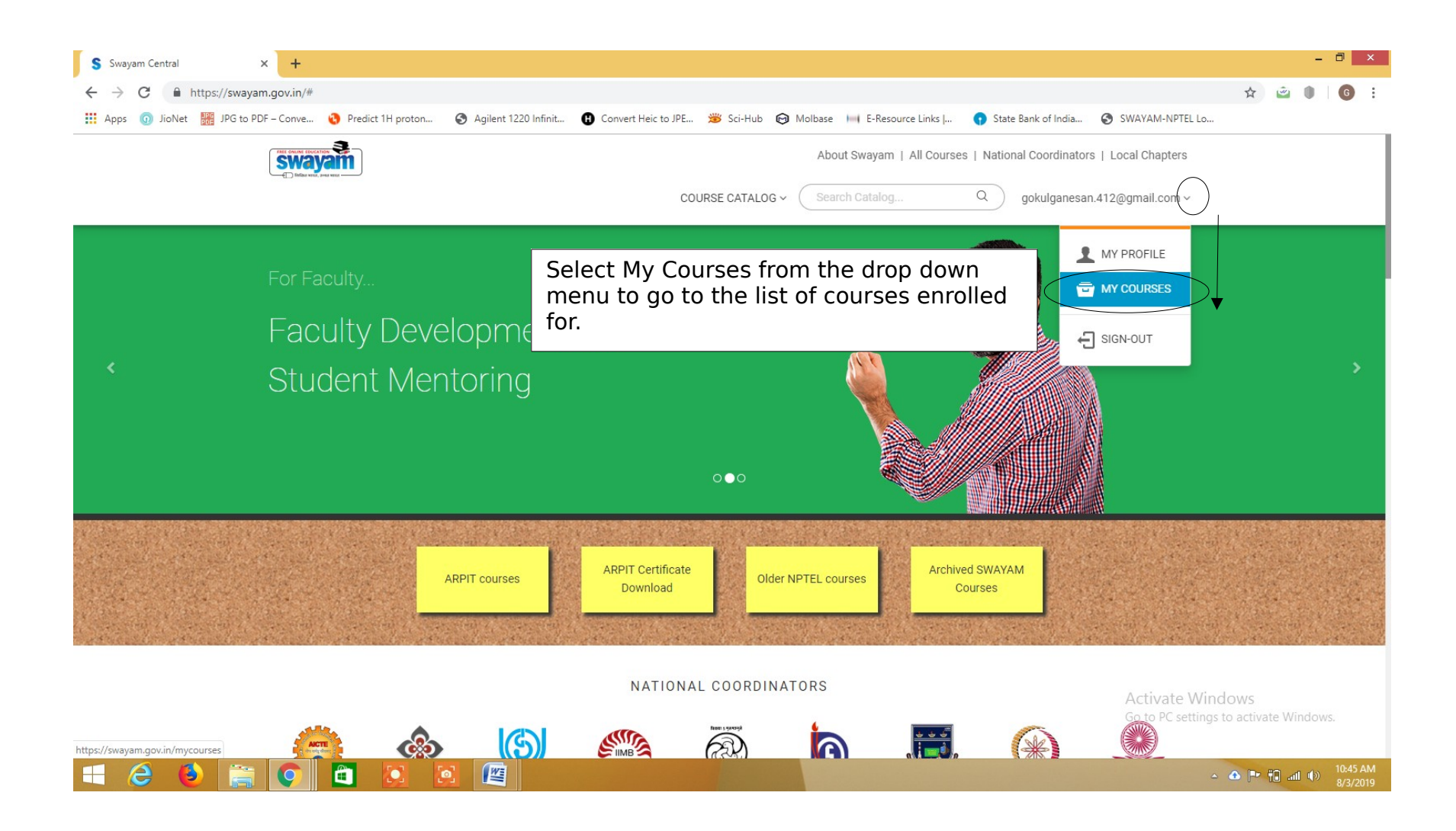

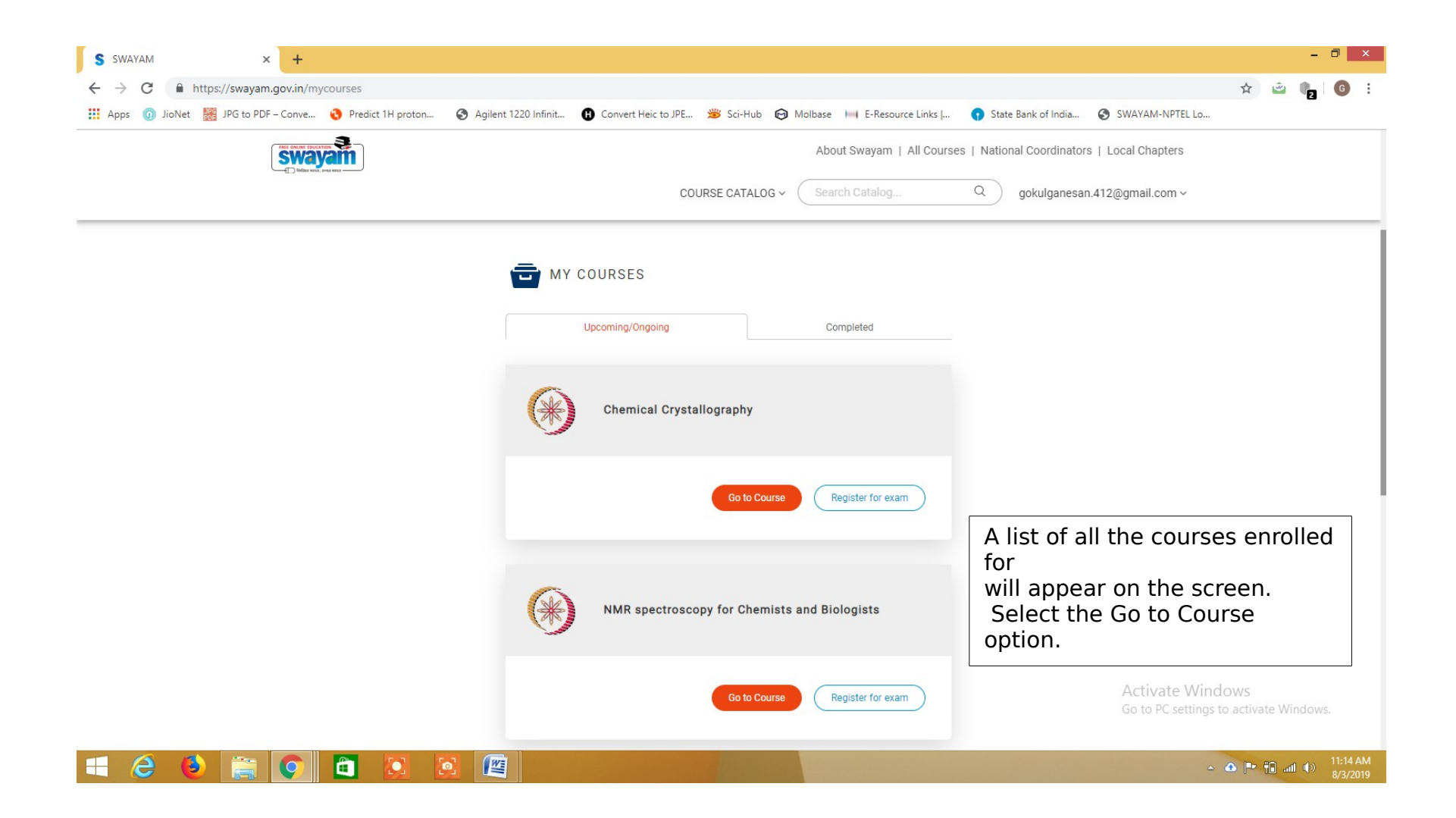

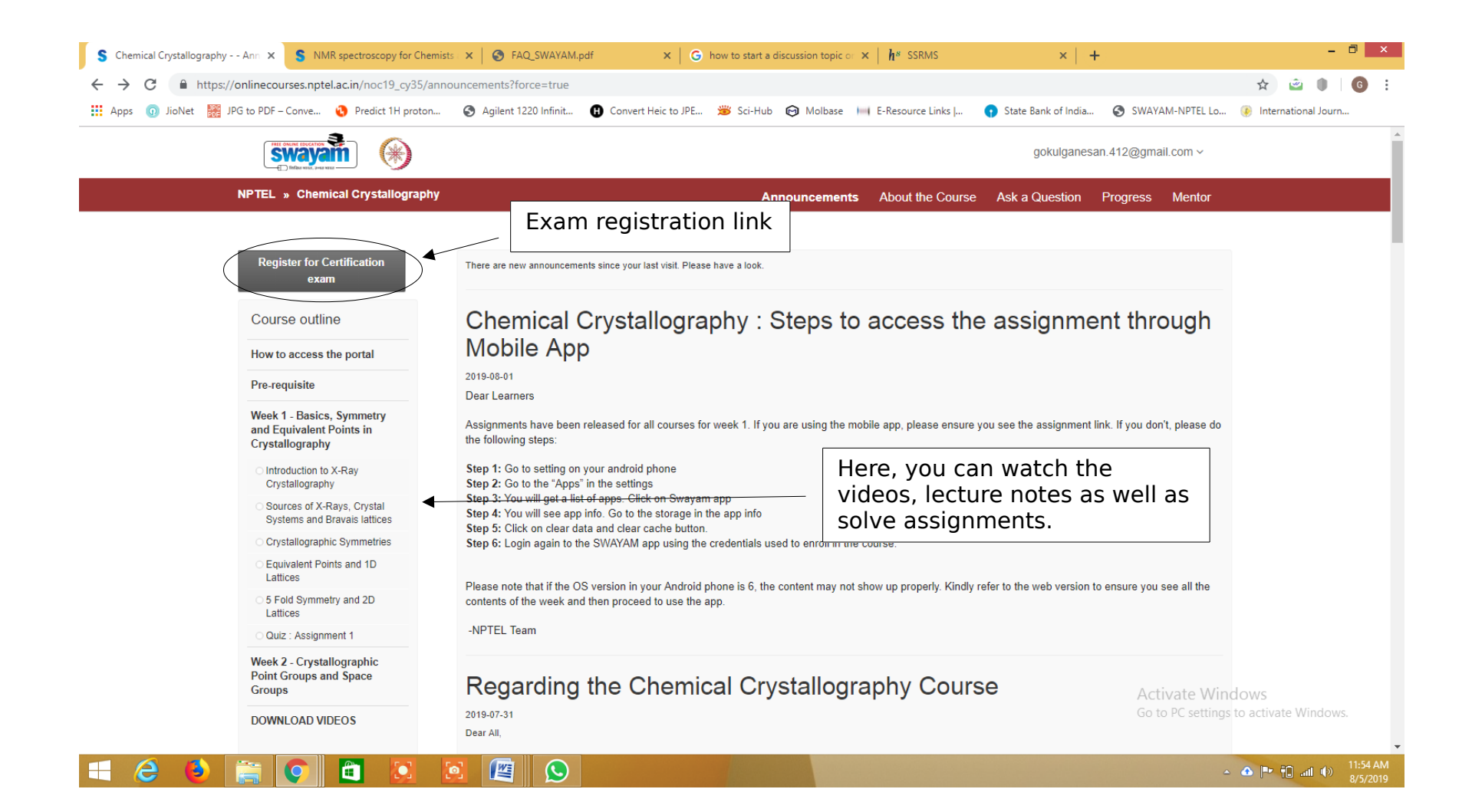

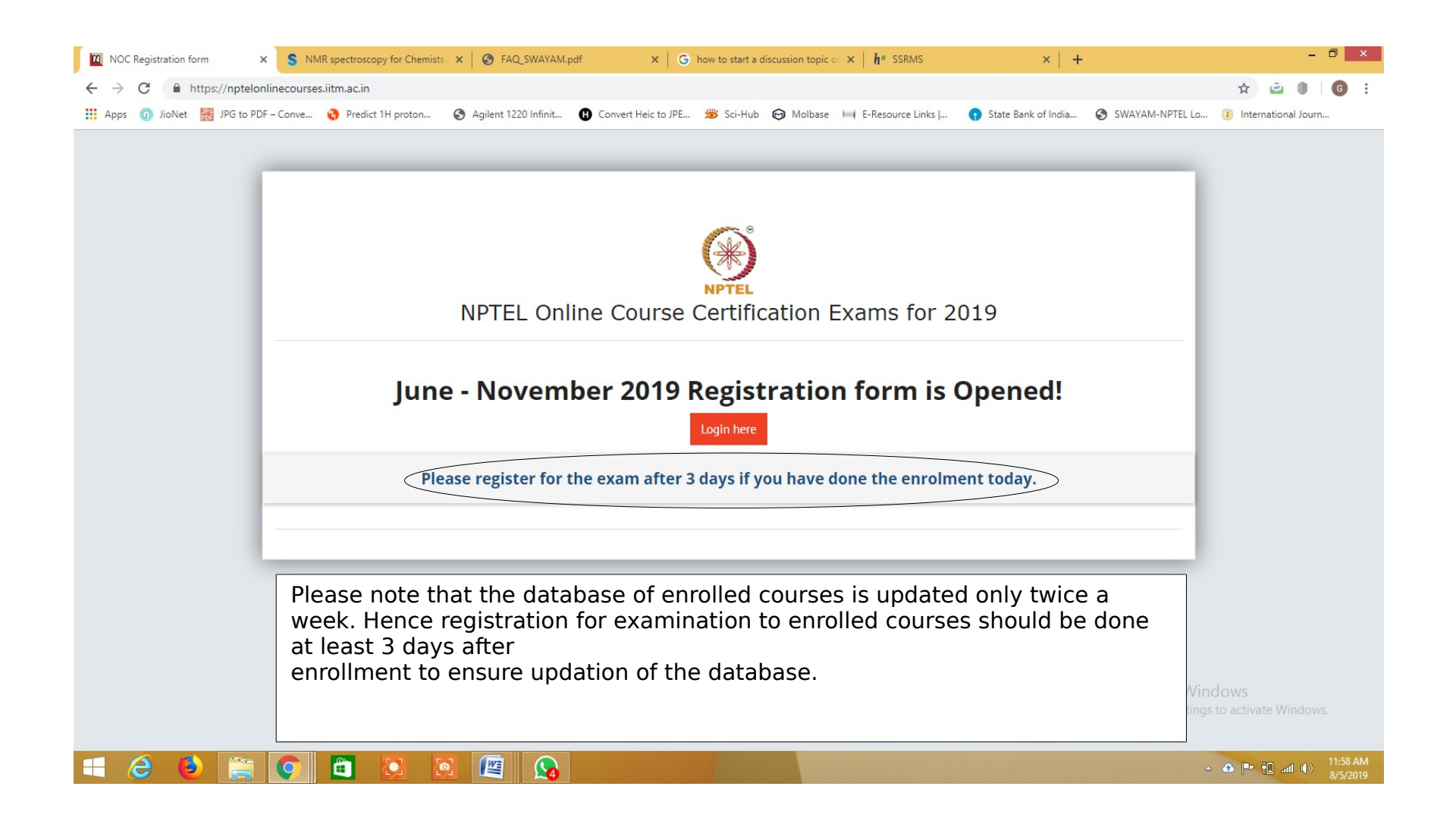

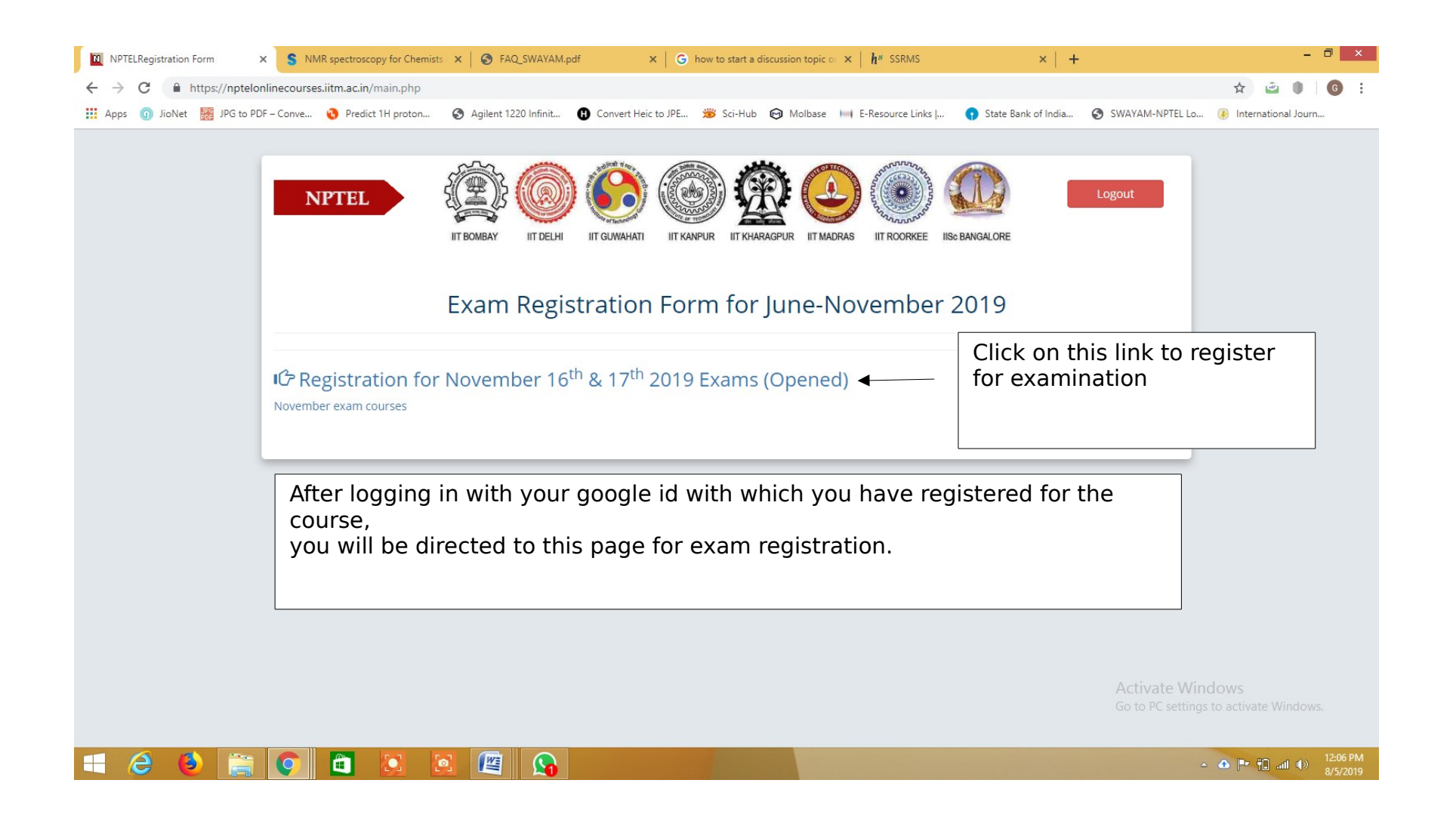

| ops 🕜 JioNet 🚟 JPG to PD | IF - Conve 🧐 Predict 1H proton 🔇 Agile | IIT DELHI IIT GUWAHATI IIT KANPUR<br>N Registration Iike | Sci-Hub Molbase H E-Resource Links J      Si<br>IT KHARAGPUR IT MADRAS IIT ROORKEE IISe BANGALC<br>YOUR basic information<br>name, DOB, address etc. | tate Bank of India 🔇 SWAYAM-NPTEL I | o 🛞 International Journ             |
|--------------------------|----------------------------------------|----------------------------------------------------------|----------------------------------------------------------------------------------------------------|-------------------------------------|-------------------------------------|
|                          | E<br>Basic Information                 | Personal Details                                         |                                                                                                    | Edit                                |                                     |
|                          | û<br>College Details                   | Application Number:<br>Name:                             | STSEP191046775<br>GOKUL GANESAN                                                                                                    |                                     |                                     |
|                          | C<br>Address Details                   | Date of Birth:<br>Gender                                 | 1988-12-04<br>Male                                                                                                    |                                     |                                     |
|                          | Photo And Signature                    | Phone:<br>Alternative Contact:                           | 9833384423<br>No                                                                                                    |                                     |                                     |
|                          | Course Details                         | Disability Reason:                                       | No                                                                                                    |                                     |                                     |
|                          | Payment Detail                         | Disability 40% above:                                    | No                                                                                                    |                                     |                                     |
|                          |                                        | SC/ST:                                                   | No                                                                                                    |                                     |                                     |
|                          |                                        | Disc                                                     | laimer                                                                                                    | Activate V<br>Go to PC sett         | /indows<br>ngs to activate Windows. |

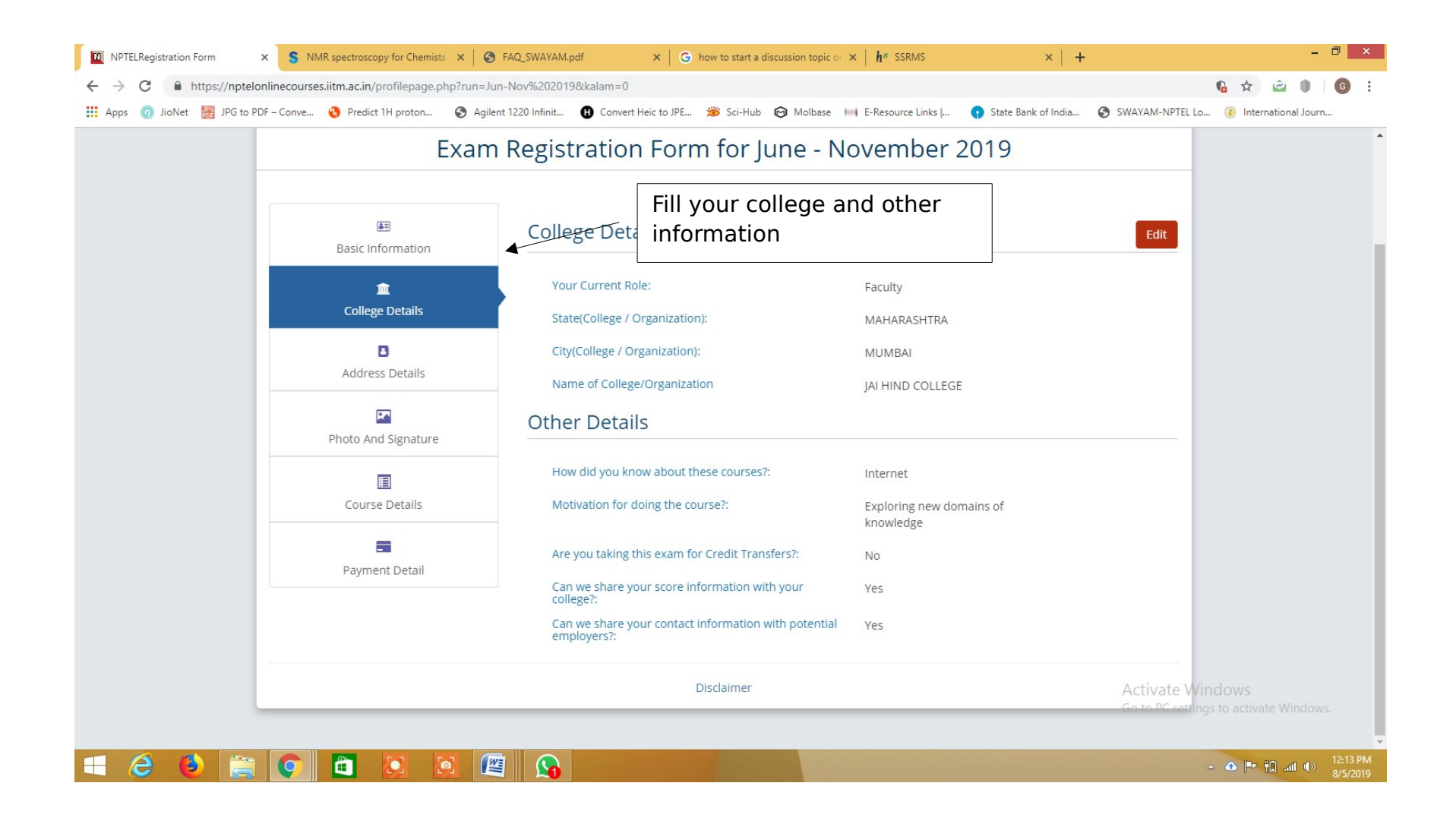

| NPTELRegistration Form X     | S NMR spectroscopy for Chemists × (        | FAQ_SWAYAM.pdf X G how to start a discussion topic or            | × h <sup>*</sup> ssrms | ×   +                        | - <sup>-</sup> ×                   |
|------------------------------|--------------------------------------------|------------------------------------------------------------------|------------------------|------------------------------|------------------------------------|
| → C                          | inecourses.iitm.ac.in/profilepage.php?run= | Jun-Nov%202019&kalam=0                                           |                        |                              | Na 🖈 👜 🌒 🜀 :                       |
| Apps 💿 JioNet 🚟 JPG to PDF · | – Conve 🔇 Predict 1H proton 🔇 Ag           | ilent 1220 Infinit 🚯 Convert Heic to JPE 🗯 Sci-Hub 🎯 Molbase     | E-Resource Links       | 🕥 State Bank of India 🔇 SWA  | YAM-NPTEL Lo 🛞 International Journ |
|                              | Exar                                       | n Registration Form for June - N                                 | ovember                | 2019                         | Î                                  |
|                              |                                            |                                                                  |                        |                              |                                    |
|                              | All Racio Information                      | College Details                                                  |                        |                              | Edit                               |
|                              | ش<br>ا                                     | Your Current Role:                                               | Faculty                | 1                            |                                    |
|                              | College Details                            | State(College / Organization):                                   | MAHARASHTRA            | /                            |                                    |
|                              | B                                          | City(College / Organization):                                    | мимваі Us              | se the Edit buttor           | n to edit                          |
| Address Details              | Name of College/Organization               | JAI HIND COLLE                                                   | GE                     |                              |                                    |
|                              | Photo And Signature                        | Other Details                                                    |                        |                              | _                                  |
|                              | -                                          | How did you know about these courses?:                           | Internet               |                              |                                    |
|                              | Course Details                             | Motivation for doing the course?:                                | Exploring new d        | lemains of                   |                                    |
| -                            |                                            |                                                                  | knowledge              | IMP: Please che              | eck YES for credit transfer        |
|                              | Pavment Detail                             | Are you taking this exam for Credit Transfers?:                  | No                     | and to                       |                                    |
|                              |                                            | Can we share your score information with your<br>college?:       | Yes                    | share your score             | e information with college         |
|                              |                                            | Can we share your contact information with potential employers?: | Yes                    | ensure smooth o<br>activity. | credit transfer for AAA            |
|                              |                                            | Disclaimer                                                       |                        | You may choose               | e to check YES/NO for              |
|                              |                                            |                                                                  |                        | sharing                      |                                    |
|                              |                                            |                                                                  |                        | contact informa              | tion with potential                |
|                              |                                            |                                                                  |                        | employers.                   |                                    |

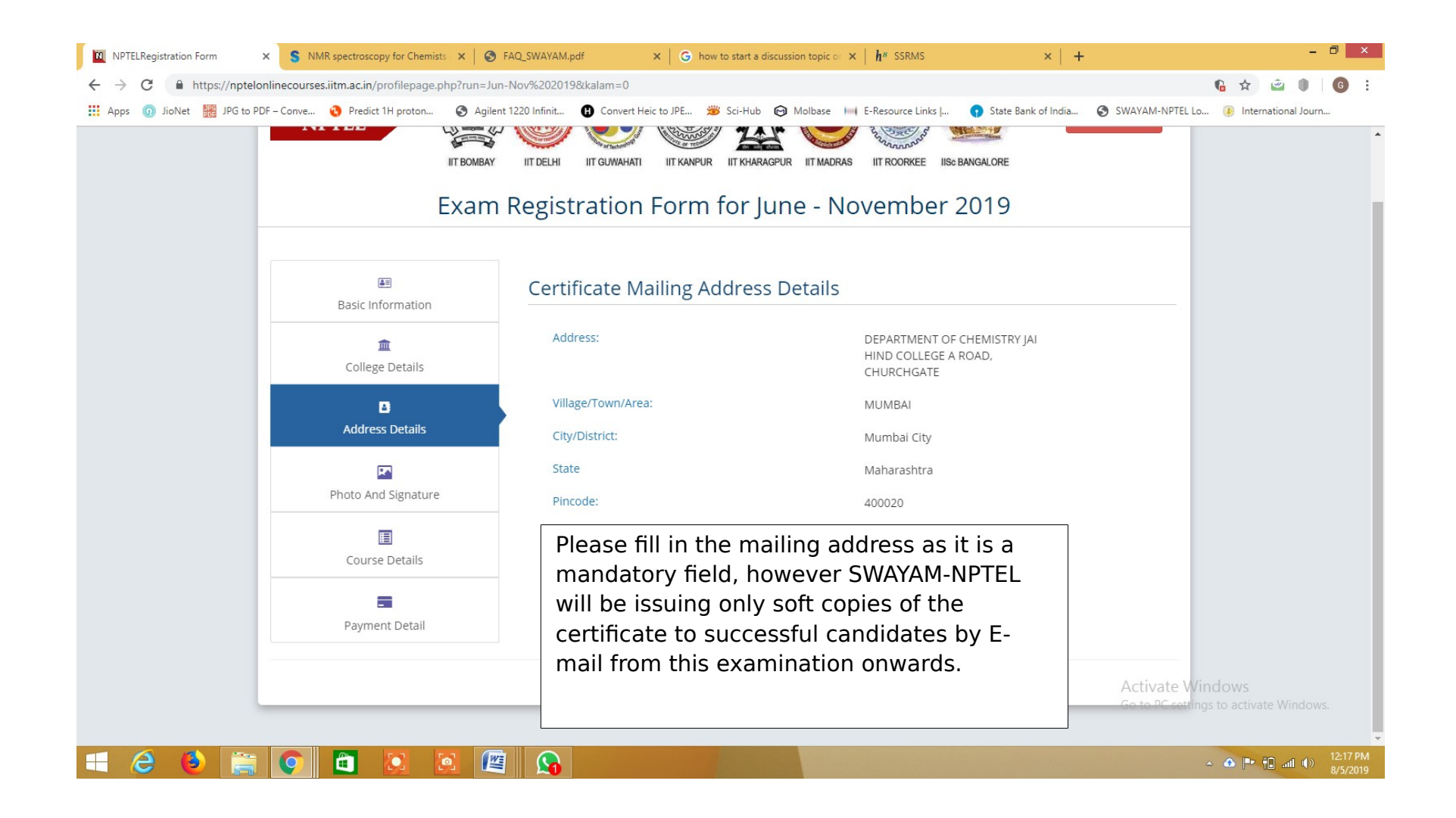

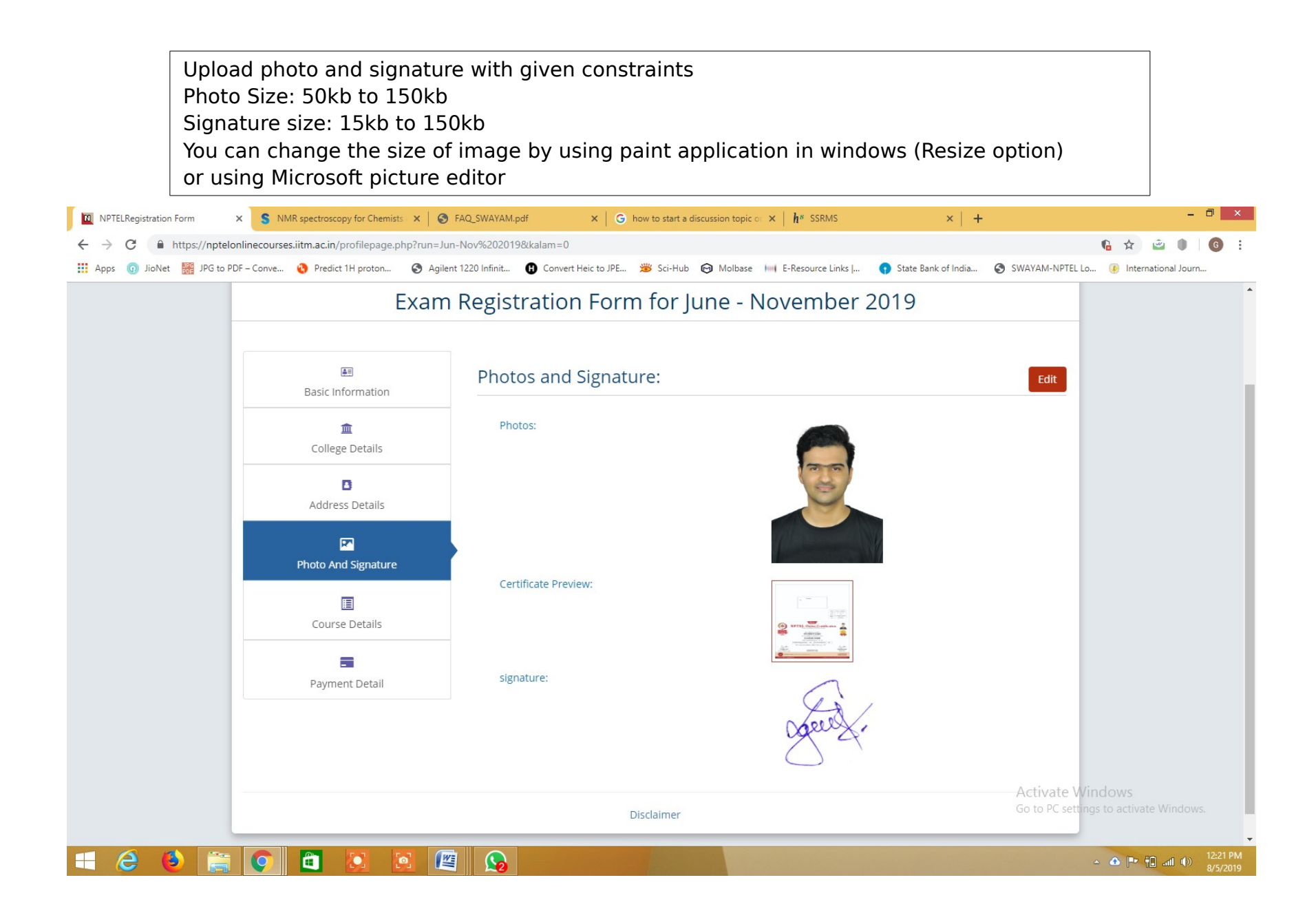

| NPTELRegistration Form      X S NMR spectroscopy for Chemists      X S | FAQ_SWAYAM.pdf $	imes   \mathbf{G}$ how to start a discussion topic or $	imes   \mathbf{h}^s$ SSRMS | ×   + - 🖻 ×                                                   |
|------------------------------------------------------------------------|----------------------------------------------------------------------------------------------------|---------------------------------------------------------------|
| ← → C ▲ https://nptelonlinecourses.iitm.ac.in/course_modules.php?run   | =Jun-Nov%202019                                                                                     | 6 Q ☆                                                         |
| 🏥 Apps 💿 JioNet 🔢 JPG to PDF – Conve 🔇 Predict 1H proton 📀 Agilent     | 1220 Infinit 🚯 Convert Heic to JPE 🏂 Sci-Hub 🙃 Molbase 📖 E-Resource Links                           | 😯 State Bank of India 📀 SWAYAM-NPTEL Lo 🛞 International Journ |
|                                                                        | Add Multiple Courses (Note: Total of 4 courses allowed - 2 per exam date)                           | •                                                             |
|                                                                        | *Exam Date: 2019-11-17 🔻                                                                            |                                                               |
|                                                                        | *Exam Session: 📕 Morning Session 🔻                                                                  |                                                               |
|                                                                        | *Course                                                                                             |                                                               |
| Choose examination date                                                |                                                                                                    |                                                               |
| available for your course and the                                      | I need to change my place of choice in Writing the Exam on , and I here by confirm that the place   | am                                                            |
| session (morning/afternoon) in                                         | changing will be automatically updated for the previously choosen exam on the same date and e       | ams.                                                          |
| which you want to appear for the                                       |                                                                                                    |                                                               |
| exam.                                                                  | Exam State:                                                                                         |                                                               |
|                                                                        | *Exam State: 🔳 Maharashtra 🔻                                                                        |                                                               |
| Select the first choice of exam                                        | *Exam City - 1 <sup>xx</sup> III Mumbai V                                                           |                                                               |
| center.                                                                | *Exam State - Maharashtra 🔻                                                                         |                                                               |
| Select a second and third choice                                       | *Exam City - 2 <sup>nd</sup> choice:                                                                |                                                               |
| as per your convenience                                                | 3 <sup>rd</sup> Choice:                                                                             |                                                               |
| as per your convenience.                                               | If exam city choices 1 and 2 are not available, you will be allotted to this 3rd choice exam        | ity.                                                          |
| Click on add course and it will                                        | *Evam State                                                                                         |                                                               |
| take you to the next page.                                             | Tamil Nadu V                                                                                        |                                                               |
|                                                                        | *Exam City: I Chennal-South V                                                                       |                                                               |
|                                                                        | Add Course(s)                                                                                       | Activate Windows                                              |
|                                                                        |                                                                                                    | Go to PC settings to activate Windows.                        |
|                                                                        | ● BACK NEXT ●                                                                                       |                                                               |
| 🗧 🥝 🍯 🚞 🖉 🖉                                                            |                                                                                                    | ≏ 🛆 🏲 🔂 anī 🕩 12:27 PM<br>8/5/2019                            |

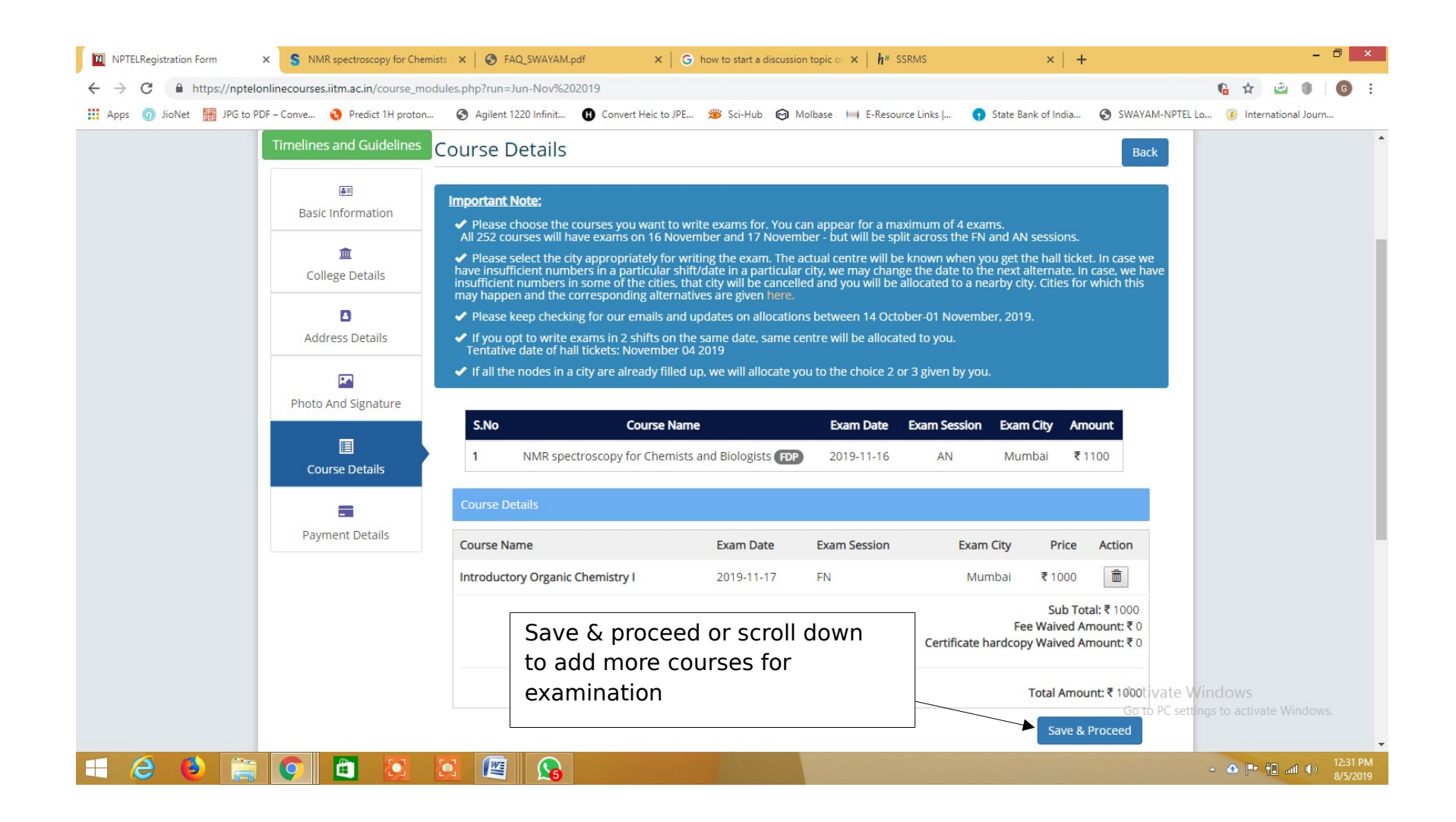

| NPTELRegistration Form X S NMR spectroscopy for Chemists | × SFAQ_SWAYAM.pdf        | × G                   | how to start a discussi   | on topic of $ 	imes  \mid  oldsymbol{h}^{s} $ SSRMS |                          | ×   +                                        |                           | - Ə ×                             |
|----------------------------------------------------------|--------------------------|-----------------------|---------------------------|-----------------------------------------------------|--------------------------|----------------------------------------------|---------------------------|-----------------------------------|
| ← → C                                                    | es.php?run=Jun-Nov%20201 | 9                     |                           |                                                     |                          |                                              |                           | 월 🚖 👜 🗍 🚺 🔂 🗄                     |
| 🗰 Apps 💿 JioNet 🎆 JPG to PDF – Conve 😮 Predict 1H proton | S Agilent 1220 Infinit   | Convert Heic to JPE   | 🗯 Sci-Hub 🛛 🔞             | Aolbase 🔲 E-Resource Lin                            | ks   🕥 State Ba          | nk of India 🧯                                | SWAYAM-NPTEL Lo           | . 📀 International Journ           |
|                                                          | Course Name              |                       | Exam Date                 | Exam Session                                        | Exam City                | Price A                                      | ction                     | *                                 |
|                                                          | Introductory Organic Che | emistry I             | 2019- <mark>1</mark> 1-17 | FN                                                  | Mumbai                   | ₹1000                                        |                           |                                   |
|                                                          |                          |                       |                           | c                                                   | Fe<br>ertificate hardcop | Sub Total:<br>e Waived Amou<br>y Waived Amou | ₹1000<br>unt:₹0<br>unt:₹0 |                                   |
|                                                          |                          |                       |                           |                                                     |                          | Total Amount:                                | ₹1000                     |                                   |
|                                                          |                          |                       |                           |                                                     |                          | Save & Pro                                   | ceed                      |                                   |
|                                                          | Add Multiple Courses (No | ote: Total of 4 cours | es allowed - 2 per e      | xam date)                                           |                          |                                              |                           |                                   |
|                                                          | *Exam Date:              | Select Exa            | am Date                   |                                                     | Ŧ                        |                                              |                           |                                   |
| You can add multiple courses for                         | *Exam Session:           | Select E              | xam Session               |                                                     | •                        |                                              |                           |                                   |
| examination. However a                                   | *Course                  | Select Co             | urse                      |                                                     | •                        |                                              |                           |                                   |
| data can be taken                                        | Amount:                  | ₹1000                 |                           |                                                     |                          |                                              |                           |                                   |
|                                                          |                          | Add Cours             | e(s)                      |                                                     |                          |                                              |                           |                                   |
|                                                          |                          |                       |                           |                                                     |                          |                                              |                           |                                   |
|                                                          |                          | 🗢 ВАСК                |                           | NEXT 🗢                                              |                          |                                              |                           |                                   |
|                                                          |                          |                       |                           |                                                     |                          |                                              |                           |                                   |
|                                                          |                          |                       | Disclaimer                |                                                     |                          |                                              | Activate Wir              | ndows                             |
|                                                          |                          |                       |                           |                                                     |                          |                                              | GO TO MOSOLING            | is to activate windows.           |
|                                                          | 1 🕅 🔊                    |                       |                           |                                                     |                          |                                              |                           | ▲ ▲ ➡ 💼 교대 ♦ 12:34 PM<br>8/5/2019 |

| <ul> <li>➡ BillDesk - All Your Payments. Sin: × S NMR spectroscopy for Chemis</li> <li>← → C ▲ https://pgi.billdesk.com/pgidsk/ProcessPayment</li> <li>↔ Apps ③ JioNet  JPG to PDF - Conve ③ Predict 1H proton</li> </ul> | You w<br>on Pa<br>paym<br>intern | ill be directed to a bill desk on clickin<br>yment detail where you can make<br>ent using credit/debit cards or<br>net banking.                                                                                                    | g × +                                                                                                    | - D ×<br>SWAYAM-NPTEL Lo () International Journ            |
|----------------------------------------------------------------------------------------------------|----------------------------------|----------------------------------------------------------------------------------------------------|----------------------------------------------------------------------------------------------------|------------------------------------------------------------|
| Credit Card<br>Debit Card<br>Debit Card + ATM I<br>Internet Banking                                                                                                    |                                  | Pay by Credit Card Pay by AmEx ezeClick   Image: Image: | Merchant Name<br>IIT Madras - National Program<br>on Technology Enhance<br>Learning<br>Payment Amount: ₹ 1000.00 |                                                            |
|                                                                                                    |                                  |                                                                                                    |                                                                                                    | Activate Windows<br>Go to PC settings to activate Windows. |
| For anv                                                                                                    |                                  | s<br>ther auerie                                                                                                    | es wr                                                                                                    | • • • • • • • • • • • • • • • • • • •                      |

## gokul.ganesan@jaihindcollege.edu.in